# SYSTEM PROGRAMMING SECTION

| System Programming Section                                                                                                    | 3                                                                                                    |
|----------------------------------------------------------------------------------------------------|----------------------------------------------------------------------------------------------------|
| General Defaults                                                                                                    | 4                                                                                                    |
| (Mode 01) System Password                                                                                                    | 4                                                                                                    |
| (Mode 02) Clock Display Format                                                                                                    | 5                                                                                                    |
| (Mode 03) Automatic Night Transfer on Weekends                                                                                                    | 6                                                                                                    |
| (Mode 04) Conference Tone                                                                                                    | 7                                                                                                    |
| (Mode 05) Transfer Call on Hook Down                                                                                                    | 7                                                                                                    |
| (Mode 06) Headset Operation                                                                                                    | 7                                                                                                    |
| (Mode 07) Local Digit Length                                                                                                    | 9                                                                                                    |
| (Mode 08) Set Voice Mail Wake-up                                                                                                    | 9                                                                                                    |
| (Mode 09) System Date & Time                                                                                                    | 9                                                                                                    |
| Feature Access Codes                                                                                                    | 11                                                                                                    |
| (Mode 15) Operator Access Code                                                                                                    | 11                                                                                                    |
| (Mode 16) Trunk Hunt Group Access Code                                                                                                    | 13                                                                                                    |
| (Mode 17) Trunk Hunt Group 8 Access Code                                                                                                    | 14                                                                                                    |
| (Mode 18) Dial 7 Feature Access Code                                                                                                    | 14                                                                                                    |
| (Mode 19) Intercom Call Access Code                                                                                                    | 14                                                                                                    |
| Tenant Service                                                                                                    | 16                                                                                                    |
| (Mode 20) Trunk Tenant Service                                                                                                    | 16                                                                                                    |
| (Mode 21) Station Tenant Service                                                                                                    | 18                                                                                                    |
| (Mode 22) Tenant Operators                                                                                                    | 19                                                                                                    |
| (Mode 23) Unrestricted Tenant Intercom Access                                                                                                    | 21                                                                                                    |
| System Alarms                                                                                                    | 22                                                                                                    |
| (Mode 30) Weekday System Alarms                                                                                                    | 22                                                                                                    |
| (Mode 31) Saturday System Alarms                                                                                                    | 24                                                                                                    |
| (Mode 32) Sunday System Alarms                                                                                                    | 24                                                                                                    |
| (Mode 33) Station Alarm Duration                                                                                                    | 25                                                                                                    |
| (Hode 55) Suiton Hum Duration                                                                                                    | 20                                                                                                    |
| (Mode 34) DVA Port                                                                                                    | 26                                                                                                    |
| (Mode 34) DVA Port                                                                                                    | 26<br>28                                                                                                    |
| (Mode 34) DVA Port<br>Paging                                                                                                    | 26<br>26<br>28                                                                                                    |
| (Mode 34) DVA Port<br>Paging                                                                                                    | 26<br>28<br>28<br>30                                                                                                    |
| (Mode 34) DVA Port<br>Paging                                                                                                    | 26<br>28<br>28<br>30<br>31                                                                                                    |
| (Mode 34) DVA Port<br>Paging<br>(Mode 35) Zone Paging Port Assignment<br>(Mode 36) Page Tone<br>(Mode 37) Page Music Source<br>Dry Contact Relay Control                                                                                                    | 26<br>26<br>28<br>30<br>31<br>32                                                                                                    |
| (Mode 34) DVA Port<br>Paging                                                                                                    | 26<br>26<br>28<br>30<br>31<br>32<br>32                                                                                                    |
| <ul> <li>(Mode 35) Station Hain Duration (Mode 34) DVA Port.</li> <li>Paging</li></ul>                                                                                                    | 26<br>26<br>28<br>30<br>31<br>32<br>32<br>33                                                                                                    |
| <ul> <li>(Mode 35) Station Hain Dutation<br/>(Mode 34) DVA Port.</li> <li>Paging</li></ul>                                                                                                    | 26<br>                                                                                                    |
| <ul> <li>(Mode 35) Station Hain Duration (Mode 34) DVA Port.</li> <li>Paging</li></ul>                                                                                                    | 26<br>26<br>28<br>30<br>31<br>32<br>32<br>35<br>35                                                                                                    |
| <ul> <li>(Mode 35) Sution Hain Duration</li> <li>(Mode 34) DVA Port.</li> <li>Paging</li></ul>                                                                                                    | 26<br>                                                                                                    |
| <ul> <li>(Mode 34) DVA Port.</li> <li>Paging</li></ul>                                                                                                    | 26<br>                                                                                                    |
| (Mode 35) Sutton Ham Datation<br>(Mode 34) DVA Port. Paging                                                                                                    |                                                                                                    |
| (Mode 34) DVA Port. Paging                                                                                                    |                                                                                                    |
| <ul> <li>(Mode 34) DVA Port.</li> <li>Paging</li></ul>                                                                                                    | 26           28           28           30           31           32           33           35           35           37           37           39                                                                                                    |
| <ul> <li>(Mode 34) DVA Port.</li> <li>Paging</li></ul>                                                                                                    | 26           28           28           30           31           32           33           35           35           37           37           39                                                                                                    |
| (Mode 35) Station Hultin Datation                                                                                                    | 26           28           28           30           31           32           33           35           35           37           39           39           41           42           42                                                             |
| <ul> <li>(Mode 34) DVA Port.</li> <li>Paging</li></ul>                                                                                                    | 26         28         28         30         31         32         33         35         37         39         42         42         43                                                                                                    |
| (Mode 34)       DVA Port.         Paging       (Mode 35)         (Mode 35)       Zone Paging Port Assignment         (Mode 36)       Page Tone         (Mode 37)       Page Music Source         Dry Contact Relay Control       (Mode 40)         (Mode 41)       Dry Contact Relay Control         (Mode 45)       Door Phone         (Mode 45)       Door Phone Ring Group 1         (Mode 46)       Door Phone Ring Group 2         (Mode 47)       Door Phone Ring Time         Voice Mail Interface       (Mode 50)         (Mode 51)       Use Voice Mail Inband Signaling         (Mode 52)       Voice Mail Inband Signaling Packets.         (Mode 53)       Voice Mail Trunk Incoming Call Packets         (Mode 54)       Inband Signaling DTMF Tone Length                                                                                                    | 26         28         28         30         31         32         33         35         37         39                                                                                                    |
| (Mode 34)       DVA Port         Paging                                                                                                    | 26         28         28         30         31         32         33         35         37         39                                                                                                    |
| (Mode 34)       DVA Port         Paging                                                                                                    | 26         28         28         30         31         32         33         35         37         39                                                                                                    |
| (Mode 34) DVA Port.         Paging         (Mode 35) Zone Paging Port Assignment.         (Mode 36) Page Tone.         (Mode 37) Page Music Source         Dry Contact Relay Control.         (Mode 40) Dry Contact Relay Control.         (Mode 41) Dry Contact Relay Default         Door Phone.         (Mode 45) Door Phone Ring Group 1         (Mode 45) Door Phone Ring Group 2         (Mode 47) Door Phone Ring Group 2         (Mode 47) Door Phone Ring Time.         Voice Mail Interface         (Mode 50) Voice Mail Station Hunt Group (9).         (Mode 51) Use Voice Mail Inband Signaling         (Mode 52) Voice Mail Inband Signaling Packets.         (Mode 53) Voice Mail Trunk Incoming Call Packets         (Mode 54) Inband Signaling 2.         (Mode 55) Use Inband Signaling 2.         (Mode 56) Trunk Incoming Call Packets 2.                                                                                                    | 26         28         28         30         31         32         33         35         37         39         41         42         43         44         44         44         44                                                                   |
| (Mode 34) DVA Port.         Paging         (Mode 35) Zone Paging Port Assignment         (Mode 36) Page Tone         (Mode 37) Page Music Source         Dry Contact Relay Control.         (Mode 40) Dry Contact Relay Control.         (Mode 41) Dry Contact Relay Default         Door Phone.         (Mode 45) Door Phone Ring Group 1         (Mode 45) Door Phone Ring Group 2         (Mode 47) Door Phone Ring Time.         Voice Mail Interface         (Mode 51) Use Voice Mail Inband Signaling         (Mode 52) Voice Mail Inband Signaling Packets         (Mode 53) Voice Mail Inband Signaling Packets         (Mode 54) Inband Signaling DTMF Tone Length         Inband Signaling 2.         (Mode 55) Use Inband Signaling Packets 2.         (Mode 57) Trunk Incoming Call Packets 2.         (Mode 57) Trunk Incoming Call Packets 2.                                                                                                    | 26         28         28         30         31         32         33         35         37         39         41         42         43         44         44         44         44         44         44                                             |
| (Mode 34) DVA Port.         Paging         (Mode 35) Zone Paging Port Assignment         (Mode 36) Page Tone         (Mode 37) Page Music Source         Dry Contact Relay Control         (Mode 40) Dry Contact Relay Control         (Mode 41) Dry Contact Relay Default         Door Phone         (Mode 45) Door Phone Ring Group 1         (Mode 46) Door Phone Ring Group 2         (Mode 47) Door Phone Ring Time         Voice Mail Interface         (Mode 50) Voice Mail Station Hunt Group (9)         (Mode 51) Use Voice Mail Inband Signaling         (Mode 52) Voice Mail Inband Signaling Packets         (Mode 53) Voice Mail Inband Signaling Packets         (Mode 54) Inband Signaling DTMF Tone Length         Inband Signaling 2         (Mode 55) Use Inband Signaling Packets 2         (Mode 56) Inband Signaling Packets 2         (Mode 57) Trunk Incoming Call Packets 2         (Mode 56) Inband Signaling Packets 2         (Mode 57) Trunk Incoming Call Packets 2         (Mode 60) Station Toll Plan Assignment - Day | 26         28         28         30         31         32         33         35         35         37         39         41         42         43         44         44         44         44         44         44         44         44         44 |
| <ul> <li>(Mode 34) DVA Port.</li> <li>Paging</li></ul>                                                                                                    | 26         28         28         30         31         32         33         35         35         37         39                                                                                                    |

| (Mode 63)     | Speed Dial Toll Restriction Break Point | 49 |
|---------------|-----------------------------------------|----|
| (Mode 64)     | Check-In Call Restriction               | 50 |
| (Mode 70)     | Common Restricted Numbers               | 52 |
| (Mode 71)     | Common Unrestricted Numbers             | 53 |
| (Mode 72)     | Long Distance Call Prefix               | 53 |
| (Mode 73)     | Digit Length Restriction                | 55 |
| (Mode 74)     | Class-of-Restriction - Trunk            | 56 |
| (Mode 75)     | Local Call Restriction                  | 58 |
| (Mode 76)     | Long Distance Call Restriction          | 60 |
| (Mode 77)     | PABX Trunk Access Code                  | 62 |
| (Mode 78)     | Ignore PABX Access Code                 | 63 |
| Automatic Rou | te Selection                            | 64 |
| (Mode 80)     | Use Automatic Route Selection           | 64 |
| (Mode 81)     | Force ARS                               | 65 |
| (Mode 82)     | Automatic Route Selection Time-out      | 66 |
| (Mode 83)     | Area Code Table                         | 67 |
| (Mode 84)     | Office Code Table                       | 69 |
| (Mode 85)     | Route Table                             | 70 |
| (Mode 86)     | Time Period                             | 71 |
| (Mode 87)     | Holiday Table                           | 74 |
| (Mode 88)     | Addition / Subtraction Table            | 76 |
|               |                                         |    |

# System Programming Section

System Programming is divided into three separate sections for ease of access. The sections are Trunk Programming Section, Station Programming Section, and System Programming Section.

System Programming Section has been grouped into categories.

- General Defaults
- Feature Access Codes
- Tenant Service
- System Alarms
- Paging
- External Relay Controls
- Door Phone
- Voice Mail Interface
- Inband Signaling 2
- Toll Restriction
- Automatic Route Selection

# **General Defaults**

## (Mode 01) System Password

The System Password is used when accessing System Programming.

The System Password is a combination of up to six keys (0 - 9, \*, #).

Refer to the start of the Programming Guide on how to enter System Programming.

#### **Programming Procedure:**

Step 1: Enter Programming Mode by Pressing [PROG-PROG-1-2-3-HOLD] any Display phone. from

Step 2: Enter Mode 01

e.g Default password

**Step 3:** Press **FLASH** to erase an existing or default password.

M:01 PASSWORD

M:01

PASSWORD

Step 4: Enter new password (up to 6 keys).

e.g. Enter key combination

Step 5: Press HOLD to save new password.

| *:01     | #92*13 |
|----------|--------|
| PASSWORD |        |

#92\*13

| Enter | Mode | NO. |
|-------|------|-----|
|       | 1 1  |     |

м.

M:01 123 PASSWORD

## (Mode 02) Clock Display Format

The clock display on LCD Keyphones can be set to either 12 Hour or 24 Hour format. This mode also sets the format used with the SMDR output of Call Records.

See (System Programming Section - Mode 09) System Date & Time for how to change the system date and time.

#### Programming Procedure:

**Step 1:** Enter Programming Mode by Pressing [**PROG-PROG-1-2-3-HOLD**] from any Display phone.

Step 2: Enter Mode 02

| M:02  | 24    | HOUR |
|-------|-------|------|
| CLOCK | FORMA | г    |

12 HOUR

Enter Mode No.

M:.

M:02

Step 3: Press MSG for 12 Hour or FLASH for 24 Hour.

e.g. Set to 12 Hour format

**Step 4:** Press **HOLD** to save change.

| *:02  | 12     | HOUR |
|-------|--------|------|
| CLOCK | FORMAT | r    |

CLOCK FORMAT

## (Mode 03) Automatic Night Transfer on Weekends

When the system using Night Service has been set to use Automatic Night Transfer for automatically switching between Day Mode and Night Mode, it is often undesirable to have the system stay in Night Mode on weekends.

The system can be set to ignore Automatic Night Transfer on weekends. Thus, when the system switches to Night Mode on Friday, it stays in Night Mode until switching to Day Mode on Monday.

**Note:** Automatic Night Transfer on Weekends has no affect when Night Service is set using Manual Night Transfer.

Refer to the *Easy Reference Guide* on how to set Night Service and Automatic Night Transfer.

#### Programming Procedure:

**Step 1:** Enter Programming Mode by Pressing [**PROG-PROG-1-2-3-HOLD**] from any Display phone.

Step 2: Enter Mode 03

| M:03    | NO       |
|---------|----------|
| WEEKEND | TRANSFER |

Enter Mode No.

M:.

**Step 3:** Press **MSG** (Yes) for stay in Night Mode <u>or</u> **FLASH** (No) for Night Transfer.

e.g. Set to stay in Night Mode for weekend.

| M:03    | YES      |
|---------|----------|
| WEEKEND | TRANSFER |

Step 4: Press HOLD to save change.

| *:03    | YES      |
|---------|----------|
| WEEKEND | TRANSFER |

## (Mode 04) Conference Tone

When a Conference is established by a Station a Tone can be used to signal to the parties in the Conference that they are in a Conference. The Conference Tone is generated once every 32 seconds. (MSG = Yes = Conference Tone)

#### Programming Procedure:

See (System Programming Section - Mode 03) Automatic Night Transfer on Weekends for how to set Conference Tone.

## (Mode 05) Transfer Call on Hook Down

To transfer a Trunk or Station to another Station, the call is first put on hold, the receiving Station is called, then the **TRF** key is pressed to transfer the Trunk or Station. An alternate method is available which merely involves hanging up to actually do the transfer instead of pressing the **TRF** key. (**MSG** = Yes = Transfer on Hook Down, **FLASH** = No = Press **TRF** key to transfer)

#### Programming Procedure:

See (System Programming Section - Mode 03) Automatic Night Transfer on Weekends for how to set Transfer Call on Hook Down.

## (Mode 06) Headset Operation

Individual Keyphones can be set to work with Headset Operation. Headset Operation is switched On and Off from each individual Keyphone. All Keyphones can be restricted from setting Headset operation. (MSG = Yes = Allow Stations to be set for Headset Operation)

**Note:** Only certain types of Keyphone can use Headset operation. Headset Operation also stops the Keyphone from being used in Handsfree mode.

Refer to the *Special Feature Section - Headset Operation* on how to set Headset Operation can be set for a Keyphone.

## Programming Procedure:

See (System Programming Section - Mode 03) Automatic Night Transfer on Weekends for how to set Headset Operation.

## (Mode 07) Local Digit Length

When using the KDX-T1 Card the system can be set up for 10 digit local dialing. To ensure proper outbound dialing from the KDX-T1 card.

(**MSG** = Yes = Allow 10-digit dialing out over the KDX-T1 card)

#### Programming Procedure:

See (System Programming Section - Mode 03) Automatic Night Transfer on Weekends for how to set Headset Operation.

## (Mode 08) Set Voice Mail Wake-up

When using the 742 dial code for wake-up the system can be set to automatically call the Voice mail with integration to allopw the end user to enter their wake-up call through the Mailbox.

(**MSG** = Yes = Allow Wake-up feature through Voice Mail)

#### Programming Procedure:

See (System Programming Section - Mode 03) Automatic Night Transfer on Weekends for how to set Headset Operation.

## (Mode 09) System Date & Time

The System is equipped with a real-time clock.

The real-time clock is used for setting the start time of Trunk Calls and for the date and time displayed on the LCD displays.

See (System Programming Section - Mode 02) Clock Display Format to change the time format on the LCD display between 24 Hour and 12 Hour.

Refer to the *Easy Reference Guide* on how to set the System Date and Time from the Console or Second Console.

Day of Week (0 = Sun, 1 = Mon, 2 = Tues, 3 = Wed, 4 = Thurs, 5 = Fri, 6 = Sat) **Programming Procedure:** 

**Step 1:** Enter Programming Mode by Pressing [**PROG-PROG-1-2-3-HOLD**] from any Display phone.

#### Step 2: Enter Mode 09

e.g. The current Date is shown.

Step 3: Enter new Date - must be YYMMDD

e.g. 981108 for 8th November 1998

| M:09 | 1 |          |
|------|---|----------|
| Date |   | 98/11/08 |

Enter Mode No.

98/01/01

M:.

M:09 1

Date

#### **Step 4**: Display automatically changes.

Enter new Time - must be HHMM (In 24 Hour format)

e.g. 1547 for 3:47 in the afternoon.

| M:09 | 2 |       |
|------|---|-------|
| Time |   | 15:47 |

Step 5: Display automatically changes. Enter Day of Week 0 - 6

e.g. 4 for Thursday

| Step | 6: | Press | HOLD | at | any | stage | to | save | а | change. |
|------|----|-------|------|----|-----|-------|----|------|---|---------|
|------|----|-------|------|----|-----|-------|----|------|---|---------|

| *.09 3 |      | ]   |
|--------|------|-----|
| Day of | Week | Thu |

Day of Week Thu

M:09 3

## Feature Access Codes

There are five Feature Access Codes that can be set to customize the system operation for users. These codes can be changed to allow flexibility in Station numbering schemes. The Feature Access Codes are listed by priority below:

- Operator Access Code
- Trunk Hunt Group Access Code
- Trunk Hunt Group 8 Access Code
- Dial 7 Feature Access Code
- Intercom Call Access Code

## (Mode 15) Operator Access Code

When a Station calls the Operator the call will ring the Tenant Operator, a Station from a Station Hunt Group or the Console(s). The access code for calling the Operator can be programmed. If O is used for the Operator Access Code then O should not be set for any other access code.

See (Station Programming Section - Mode 50) Console and (Station Programming Section - Mode 51) Second Console for how to set a Station as the Console.

See (Station Programming Section) Operator Destination for how to set an alternate Operator for the Operator Stations.

See (System Programming Section - Mode 22) Tenant Operators for how to set an Operator for a Tenant Group.

#### Programming Procedure:

**Step 1:** Enter Programming Mode by Pressing [**PROG-PROG-1-2-3-HOLD**] from any Display phone.

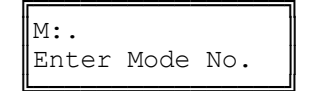

#### Step 2: Enter Mode 15

e.g. "o" is the default code.

M:15 0 OPERATOR ACCESS Step 3: Press FLASH to clear.

Step 4: Enter new access code 0 - 9, \*, #

e.g. Set 1 for Operator Access

Step 5: Press HOLD to save change.

|     | M:15<br>OPERATOR ACCESS   |
|-----|---------------------------|
| , # |                           |
|     | M:15 1<br>OPERATOR ACCESS |
|     |                           |
|     | *:15 1<br>OPERATOR ACCESS |

## (Mode 16) Trunk Hunt Group Access Code

Automatic Trunk Selection can be done by dialing an access code. If 9 is used for the Trunk Hunt Group Access Code then 9 should not be set for any other access code.

When accessing a Trunk Hunt Group, either the Trunk Hunt Group assigned to the Station is automatically used, or a second digit (1 - 8) must be dialed to specify which Trunk Hunt Group to use.

See (Trunk Programming Section - Mode 50) Trunk Hunt Group Programming for how to set up Trunk Hunt Groups.

See (Station Programming Section - Mode 74) Trunk Hunt Group Assignment for how to set the default Trunk Hunt Group for a Station.

#### Programming Procedure:

See (System Programming Section - Mode 15) Operator Access Code for how to set the Trunk Hunt Group Access Code.

## (Mode 17) Trunk Hunt Group 8 Access Code

A second Trunk Hunt Group Access Code is provided for accessing Trunk Hunt Group 8. If 8 is used for the Trunk Hunt Group 8 Access Code then 8 should not be set for any other access code.

See (Trunk Programming Section - Mode 50) Trunk Hunt Group Programming for how to set up Trunk Hunt Groups.

#### **Programming Procedure:**

See (System Programming Section - Mode 15) Operator Access Code for how to set the Trunk Hunt Group 8 Access Code.

## (Mode 18) Dial 7 Feature Access Code

A number of features are available to each Station which all start with the same access code. This allows the features to be accessed by Single-line Telephones. If 7 is used for the Dial 7 Feature Access Code then 7 should not be set for any other access code.

Refer to the *Easy Reference Guide* on how to use the Dial 7 Features from a Station.

See (Station Programming Section) Station Class-of-Service for how to restrict Dial 7 Features to Stations.

#### Programming Procedure:

See (System Programming Section - Mode 15) Operator Access Code for how to set the Dial 7 Feature Access Code.

## (Mode 19) Intercom Call Access Code

A Intercom Call Access Code can be set for access Stations. If a Intercom Access Code is set than it must be dialed to provide access to Station numbers.

See (Station Programming Section - Mode 70) Flexible Station Number Assignment for how to set a Flexible number for a Station.

## Programming Procedure:

See (System Programming Section - Mode 15) Operator Access Code for how to set the Intercom Call Access Code.

# **Tenant Service**

## (Mode 20) Trunk Tenant Service

Up to eight Tenants can be supported on the same system. Stations can be restricted to accessing Trunks with the same Tenant number. O means the Trunk is unrestricted and can be accessed by any Station.

#### Programming Procedure:

Step 1: Enter Programming Mode by Pressing [PROG-PROG-1-2-3-HOLD]fromany Display phone.

Step 2: Enter Mode 20

| 2 |
|---|
|   |

Enter Mode No.

M:.

Step 3: Enter Trunk number 01 - 96

e.g. Trunk 1

Step 4: Press FLASH to clear (an existing Tenant number).

| M:20 1       | 0 |
|--------------|---|
| TRUNK TENANT |   |

3

Step 5: Enter new Tenant number 1 - 8

e.g. Set Trunk 1 to Tenant 3

Step 6: Press HOLD to save change.

| *:20 1       | 3 |
|--------------|---|
| TRUNK TENANT |   |

TRUNK TENANT

M:20 1

**Step 7**: (Optional) Press **TRF** to scroll forward to next Trunk <u>or</u> **MIC** to move backward to previous Trunk. Repeat from Step 4.

e.g. Move to next Trunk

M:20 2 0 TRUNK TENANT

## (Mode 21) Station Tenant Service

Up to eight Tenants can be supported on the same system. Stations can be restricted to calling Stations with the same Tenant number. O means the Station is unrestricted and can be called by any Station.

#### **Programming Procedure:**

Step 1: Enter Programming Mode by Pressing [PROG-PROG-1-2-3-HOLD] any Display phone. from

Step 2: Enter Mode 21

| M:21 .  |        |
|---------|--------|
| STATION | TENANT |

Enter Mode No.

M:.

#### Step 3: Enter Port number 001 - 400

| e.g. | Port  | 12   | has   | not | been | assigned | a | M:21 | 12  |
|------|-------|------|-------|-----|------|----------|---|------|-----|
|      | Tenar | nt 1 | numbe | er. |      |          |   | ST   | :12 |

Step 4: Press FLASH to clear (an existing Tenant number).

| M:21 | 12 | 0 |
|------|----|---|
| ST:  | 12 |   |

ST:12

0

Step 5: Enter new Tenant number 1 - 8

| e.g. | Set | Station | 12 | to | Tenant | 3 | M:21 | 12  | 3 |
|------|-----|---------|----|----|--------|---|------|-----|---|
|      |     |         |    |    |        |   | ST:  | :12 |   |

Step 6: Press HOLD to save change.

| *:21 12<br>ST:12 | 3 |
|------------------|---|
|------------------|---|

Step 7: (Optional) Press TRF to scroll forward to next Port or MIC to move backward to previous Port. Repeat from Step 4.

e.g. Move to next Station

| M:21 | 13  | 0 |
|------|-----|---|
| ST:  | :13 |   |

## (Mode 22) Tenant Operators

Each Tenant can be assigned a different Station to ring when the Operator is called. The Tenant Operator does not have to be assigned the same Tenant number. The Station assigned as Tenant Operator has priority over the assigned system Operator. If no Tenant Operator is assigned then the system Operator is used.

See (Station Programming Section - Mode 50) Console and (Station Programming Section - Mode 51) Second Console for how to set a Station as the Console.

See (Station Programming Section) Operator Destination for how to set an alternate Operator for the Operator Stations.

#### Programming Procedure:

**Step 1:** Enter Programming Mode by Pressing [**PROG-PROG-1-2-3-HOLD**] from any Display phone.

Step 2: Enter Mode 22

Enter Mode No

M:.

M:22 . TENANT OPERATORS

Step 3: Enter Tenant number 1 - 8

e.g. Tenant 3

M:22 3 TENANT OPERATORS

Step 4: Press FLASH to clear (an existing Station Port).

| M:22 3 |           |
|--------|-----------|
| TENANT | OPERATORS |

Step 5: Enter new Station Port 1 - 400

e.g. Set Tenant 3 Operator to Station port 021.

| M:22 3 | 21        |
|--------|-----------|
| TENANT | OPERATORS |

Step 6: Press HOLD to save change.

| *:22 3 | 21        |
|--------|-----------|
| TENANT | OPERATORS |

# **Step 7**: (Optional) Press **TRF** to scroll forward to next Tenant <u>or</u> **MIC** to move backward to previous Tenant. Repeat from Step 4.

e.g. Move to next Tenant.

M:22 4 TENANT OPERATORS

## (Mode 23) Unrestricted Tenant Intercom Access

Each Tenant is restricted from calling Stations assigned to other Tenants. Each Tenant can be set for unrestricted Intercom access.

Intercom restriction does not apply when calling Operator Stations.

See (Station Programming Section) Operator Destination for how to set an alternate Operator for the Operator Stations.

#### Programming Procedure:

**Step 1:** Enter Programming Mode by Pressing [**PROG-PROG-1-2-3-HOLD**] from any Display phone.

Step 2: Enter Mode 23

Step 3: Enter Tenant number 1 - 8

e.g. Tenant 5

|                             | _ |
|-----------------------------|---|
| M:23 5 N<br>TENANT INTERCOM | 0 |

TENANT INTERCOM

Enter Mode No.

M:.

м:23 .

Step 4: Press MSG for Intercom access (Yes) or FLASH (No) for No Intercom access.

| e.g. | Set  | Tenant   | 5 | Stations | to      |
|------|------|----------|---|----------|---------|
|      | unre | estricte | d | Intercom | access. |

Step 5: Press HOLD to save change.

| *:23 5 | YES      |
|--------|----------|
| TENANT | INTERCOM |

TENANT INTERCOM

YES

M:23 5

**Step 6**: (Optional) Press **TRF** to scroll forward to next Tenant number <u>or</u> **MIC** to move backward to previous Tenant number. Repeat from Step 4.

| e.g. | Move t | to next | Tenant | M:23  | 6    | NO      |
|------|--------|---------|--------|-------|------|---------|
|      |        |         |        | TENAN | II T | NTERCOM |

# System Alarms

There are three sets of System Alarms, each effective during a specific time of the week. Monday to Friday inclusive (Mode 30), Saturday (Mode 31), and Sunday (Mode 32).

## (Mode 30) Weekday System Alarms

There can be up to eight System Alarms set for the weekdays (effective for Monday to Friday inclusive). A System Alarm puts the Background Music over the External Paging Port and through the Keyphone speakers.

See (Station Programming Section - Mode 07) Ring for System Alarm for how to stop the System Alarm for individual Keyphones.

Refer to the *Easy Reference Guide* for how to set Station Alarms.

#### Programming Procedure:

Step 1: Enter Programming Mode by Pressing [PROG-PROG-1-2-3-HOLD]fromany Display phone.

Step 2: Enter Mode 30

Step 3: Enter Alarm number 1 - 8

| M:.<br>Enter Mode    | No. |
|----------------------|-----|
|                      |     |
| M:30 .<br>SYS ALARMS |     |
| ·                    |     |

Г

e.g. Alarm 1 is currently not set

| M:30 1     | 00:00 |  |
|------------|-------|--|
| SYS ALARMS | 0     |  |

Step 4: Press FLASH to clear (an existing Alarm).

| M:30 1     | 00:00 |
|------------|-------|
| SYS ALARMS | 0     |

Step 5: Enter new Alarm Time (must be HHMM in 24 Hour format).

| e.g. | 1725 | for | 5:25 | in | the | afternoon. | M:3 | ) 1    | 17:25 |
|------|------|-----|------|----|-----|------------|-----|--------|-------|
|      |      |     |      |    |     |            | SYS | ALARMS | 0     |

#### **Step 6:** Enter Alarm duration **1** - **9999** seconds

| e | .g. | Set | to | 15 | seconds. | M:30 | ) 1 |      |
|---|-----|-----|----|----|----------|------|-----|------|
|   |     |     |    |    |          | SYS  | АL  | ARMS |

Step 7: Press HOLD to save change.

| *:30 1     | 17:25 |
|------------|-------|
| SYS ALARMS | 15    |

17:25

15

Step 8: Move to next alarm. Press MIC to scroll backward, TRF to scroll forward.

| e.g. | Мот | <i>ie</i> | to   | next  | alarn | n    |  |
|------|-----|-----------|------|-------|-------|------|--|
|      | No  | A]        | larm | ı has | been  | set. |  |

| M:30 | ) 2    | 00:00 |
|------|--------|-------|
| SYS  | ALARMS | 0     |

## (Mode 31) Saturday System Alarms

There can be up to eight System Alarms set for Saturday. A System Alarm puts the Background Music over the External Paging Port and through the Keyphone speakers.

#### Programming Procedure:

See (System Programming Section - Mode 30) Weekday System Alarms and follow the programming procedure to set Saturday System Alarms.

## (Mode 32) Sunday System Alarms

There can be up to eight System Alarms set for Sunday. A System Alarm puts the Background Music over the External Paging Port and through the Keyphone speakers.

#### Programming Procedure:

See (System Programming Section - Mode 30) Weekday System Alarms and follow the programming procedure to set Sunday System Alarms.

## (Mode 33) Station Alarm Duration

The duration for a Station to ring for a Wake-Up / Remind Call can be set.

The Station Alarm Duration can be set from 10 to 9999 seconds.

Refer to the *Easy Reference Guide* for how to set Station Wake-Up / Remind Calls.

See (Station Programming Section - Mode 39) Set Wake-up / Remind Calls for how to restrict a Station from setting a Wake-up / Remind Call.

See (Operator Feature Section) Hotel Features for how to set a Wake-up / Remind Call for a Station from an Operator Station.

#### Programming Procedure:

**Step 1:** Enter Programming Mode by Pressing [**PROG-PROG-1-2-3-HOLD**] from any Display phone.

#### Step 2: Enter Mode 33

e.g. Station Alarm Time is 25 seconds.

Step 3: Press FLASH to clear (an existing time).

| м:3 | 33    |      | 0 |
|-----|-------|------|---|
| ST  | ALARM | TIME |   |

25

Enter Mode No.

ST ALARM TIME

M:.

M:33

Step 4: Enter Station Alarm Time 10 - 9999

e.g. Set Station Alarm Time to 30 seconds.

| м:3 | 33    |      | 30 |
|-----|-------|------|----|
| ST  | ALARM | TIME |    |

Step 5: Press HOLD to save change.

| *:3 | 33    |      | 30 |
|-----|-------|------|----|
| ST  | ALARM | TIME |    |

## (Mode 34) DVA Port

When a Station has been set up with a Wake-up / Remind Call the Station will ring at the programmed time. When answered the Station will receive either music or be connected to the DVA Port. If there is no assigned DVA Port or if the DVA Port is busy then the Station will only get music.

A Station Hunt Group can also be assigned as the DVA Port. Only one Station from the Station Hunt Group will be selected.

Refer to the *Easy Reference Guide* for how to set Station Wake-Up / Remind Calls.

See (Station Programming Section - Mode 39) Set Wake-up / Remind Calls for how to restrict a Station from setting a Wake-up / Remind Call.

See (Operator Feature Section) Hotel Features for how to set a Wake-up / Remind Call for a Station from an Operator Station.

#### Programming Procedure:

**Step 1:** Enter Programming Mode by Pressing [**PROG-PROG-1-2-3-HOLD**] from any Display phone.

Step 2: Enter Mode 34

| M:34 | 1    |  |
|------|------|--|
| DVA  | PORT |  |

Enter Mode No.

M:.

Step 3: Press FLASH to erase (an existing Station Port or Station Group).

| M:34<br>DVA PORT |    |
|------------------|----|
|                  |    |
| M:34             | 13 |

M:34 DVA PORT

**OR** Press **MSG** for Station Hunt Group 1 - 9

e.g. Set to Station Hunt Group 1

Step 4: Enter a new Station Port 001 - 400

e.g. Set to Port 013

| M:34 |      | STGP:1 |
|------|------|--------|
| DVA  | PORT |        |

**Step 5:** Press **HOLD** to save change.

| *:34     | 13 |
|----------|----|
| DVA PORT |    |

# Paging

## (Mode 35) Zone Paging Port Assignment

There can be up to eight Zones assigned for External Paging. The eighth Zone is the External Paging connection built into the system. The other seven Zones use normal Station Ports.

Refer to the *Easy Reference Guide* for how to do Paging.

## Programming Procedure:

Step 2: Enter Mode 35

Step 1: Enter Programming Mode by Pressing [PROG-PROG-1-2-3-HOLD]fromany Display phone.

| M:.<br>Enter | Mode | e No.  |
|--------------|------|--------|
|              |      |        |
| M:35<br>ZONE | PAGE | ASSIGN |
|              |      |        |

M:35 1

Step 3: Enter Zone number 1 - 7

e.g. Zone 1 is currently set to Port 26.

Step 4: Press FLASH to erase (an existing Port number).

| M:35 | 1    |        |
|------|------|--------|
| ZONE | PAGE | ASSIGN |

ZONE PAGE ASSIGN

26

Step 5: Enter new Port number 001 - 400

e.g. Set to Port 65

| M:35 | 1    | 65     |
|------|------|--------|
| ZONE | PAGE | ASSIGN |
| L    |      |        |

Step 6: Press HOLD to save change.

| *:35 | 1    | 65     |
|------|------|--------|
| ZONE | PAGE | ASSIGN |

**Step 7**: (Optional) Press **TRF** to scroll forward to next Zone or MIC to move previous. Repeat from next Step 4.

e.g. Move to next Zone No Port has been set M:35 2 ZONE PAGE ASSIGN

## (Mode 36) Page Tone

When making a Paging Call, a tone can be given at the start to announce the Paging Call.

Refer to the *Easy Reference Guide* for how to do Paging.

#### **Programming Procedure:**

**Step 1:** Enter Programming Mode by Pressing [**PROG-PROG-1-2-3-HOLD**] from any Display phone.

Step 2: Enter Mode 36

|      |      | 1  |
|------|------|----|
| M:36 |      | NO |
| PAGE | TONE |    |

Enter Mode No.

M:.

Step 3: Press MSG (Yes) for Page Tone or FLASH (No) for none.

e.g. Set to use Page Tone

Step 4: Press HOLD to save change.

| M:36 |      | YES |
|------|------|-----|
| PAGE | TONE |     |

\*:36 YES PAGE TONE

5/17/2005 Page 30

## (Mode 37) Page Music Source

There are three music sources available to the External Paging Output, one internal and two external. The two external music sources each require an external music source to be connected to the system.

Refer to the *Installation Guide* for more information on connecting an External Music Source.

Refer to the *Easy Reference Guide* for how to do Paging.

#### **Programming Procedure:**

**Step 1:** Enter Programming Mode by Pressing [**PROG-PROG-1-2-3-HOLD**] from any Display phone.

Step 2: Enter Mode 37

| M:37 |       | 1     |
|------|-------|-------|
| PAGE | MUSIC | SOURC |

Enter Mode No.

M:.

Step 3: Press 1 (internal), 2 (external 1), or 3 (external 2).

e.g. Set to External Music Source 1

| M:37 |       | 2     |
|------|-------|-------|
| PAGE | MUSIC | SOURC |

Step 4: Press HOLD to save change.

| *:37 |       | 2     |
|------|-------|-------|
| PAGE | MUSIC | SOURC |

# Dry Contact Relay Control

## (Mode 40) Dry Contact Relay Control

There are 6 programmable Dry Contact Relays located on the KDX-MDF. They can be used in conjunction with Station Ports, Trunk Lines, Loud Bells 1-4, Zone paging, Music on Hold Power Control 1-2 or Door Lock control.

Refer to *Installation Manual* for more information on connecting Dry Contact Relays.

#### **Programming Procedure:**

**Step 1:** Enter Programming Mode by Pressing [**PROG-PROG-1-2-3-HOLD**] from any Display phone.

Step 2: Enter Mode 40

| M:4(<br>DRY | ) .<br>CONTACI | ' CTRL |
|-------------|----------------|--------|
| L           |                |        |

Enter Mode No.

M:.

Step 4: Enter Station Port 001 - 460 or Press MSG to Scroll through the other options.

e.g. Press MSG "once" for TK Enter 01 for Trunk 01

Step 3: Enter a Dry Contact Relay 1 - 6

e.g. Enter Dry Contact Relay 1

| M:40 | 1       | TK:01 |
|------|---------|-------|
| DRY  | CONTACT | CTRL  |

#### Step 5: Press HOLD to save change.

e.g. Dry Contact Relay 1 is \*:40 1 TK:01 set for Trunk 1 DRY CONTACT CTRL

Step 6: (Optional) Press TRF to scroll forward to next Dry Contact Relay orMIC tomove backward to previous Dry Contact Relay. Repeat fromStep 4.

e.g. Move to next Dry Contact Relay

#### M:40 2 DRY CONTACT CTRL

## (Mode 41) Dry Contact Relay Default

The 6 Dry Contacts Relays can be programmed to be normally open or normally closed.

Refer to *Installation Manual* for more information on connecting Dry Contact Relays.

#### Programming Procedure:

Step 1: Enter Programming Mode by Pressing [PROG-PROG-1-2-3-HOLD]fromany Display phone.

Step 2: Enter Mode 41

| M:.   |      |     |
|-------|------|-----|
| Enter | Mode | No. |
|       |      |     |

M:41 . Dry contact def.

**Step 3:** Enter Dry Contact Relay **1** – **6**.

e.g. Enter "1" for Dry Contact Relay 1 M:41 1 OPEN Default is "OPEN". DRY CONTACT DEF.

Step 4: Press FLASH for Closed or MSG for Open.

e.g. Changed to Closed

| *:41 | . 1  | CI  | LOSED |
|------|------|-----|-------|
| DRY  | CONT | ACT | DEF.  |

## Step 5: Press HOLD to save change.

e.g. Dry Contact Relay 1 is closed

| *:41 | 1    | CI  | LOSED |
|------|------|-----|-------|
| DRY  | CONT | ACT | DEF.  |

Step 6: (Optional) Press TRF to scroll forward to next Dry Contact Relay orMIC tomove backward to previous Dry Contact Relay. Repeat fromStep 4.

e.g. Move to next Dry Contact Relay

| M:41 2      | OPEN |
|-------------|------|
| DRY CONTACT | DEF. |

# **Door Phone**

## (Mode 45) Door Phone Ring Group 1

When a Station is set to work as a Door Phone, a ring group of Station Ports need to be assigned. Lifting the handset automatically rings the Station Ports assigned to Ring Group 1. All Station Ports in Ring Group 1 will ring if idle.

See (Station Programming Section - Mode 32) Ring Door Phone Group 1 for how to set a Station Port to work as a Door Phone Port.

#### Programming Procedure:

Step 1: Enter Programming Mode by Pressing [PROG-PROG-1-2-3-HOLD]fromany Display phone.

Step 2: Enter Mode 45

| M:45<br>DOOR | RING | GP | 1  |
|--------------|------|----|----|
|              |      |    |    |
| M:45         | 01   |    | 26 |

DOOR RING GP 1

Enter Mode No.

M:.

e.g. No port has been set for position 1

Step 4: Press FLASH to erase (an existing Port number).

| M:45 | 01   |    |   |
|------|------|----|---|
| DOOR | RING | GP | 1 |
|      |      |    |   |

Step 5: Enter new Port number 1 - 400

Step 3: Enter position number 01 - 16

e.g. Set to Port 65.

| DOOR RING GP 1 | M:45 C | )1     |      | 65 |
|----------------|--------|--------|------|----|
| 11             | DOOR F | RING ( | GP 1 |    |

Step 6: Press HOLD to save change.

| *:45 | 01   |    | 65 |
|------|------|----|----|
| DOOR | RING | GP | 1  |

**Step 7:** (Optional) Press **TRF** to scroll forward to next position or MIC to move backward to previous position. Repeat from Step 4.
e.g. Move to next position No Port has been set M:45 02 DOOR RING GP 1

### (Mode 46) Door Phone Ring Group 2

When a Station is set to work as a Door Phone, a ring group of Station Ports need to be assigned. Lifting the handset automatically rings the Station Ports assigned to Ring Group 2. All Station Ports in Ring Group 2 will ring if idle.

See (Station Programming Section - Mode 33) Ring Door Phone Group 2 for how to set a Station Port to work as a Door Phone Port.

#### **Programming Procedure:**

See (System Programming Section - Mode 45) Door Phone Ring Group 1 and follow the programming procedure for setting Door Phone Ring Group 2.

### (Mode 47) Door Phone Ring Time

The Ring Time for a dedicated Door Phone can be set from 5 to 60 seconds. The Door Phone will ring Door Phone Group 1.

See (Station Programming Section – Mode 32) Ring Door Phone Group 1 and (Station Programming Section - Mode 33) Ring Door Phone Group 2 for how to set a normal Station as a Door Phone.

#### **Programming Procedure:**

Step 1: Enter Mode 47

|                                                | M:47<br>DPHONE | RING | 10<br>TIME |
|------------------------------------------------|----------------|------|------------|
| Step 2: Press FLASH to clear an existing time. |                |      |            |
|                                                | M:47<br>DPHONE | RING | 0<br>TIME  |
| Step 3: Enter new Door Phone ring time.        |                |      |            |
| e.g. Set to Port 15.                           | M:47<br>DPHONE | RING | 15<br>TIME |
| Step 4: Press HOLD to save change.             |                |      |            |
|                                                | *:47<br>DPHONE | RING | 15<br>TIME |

L\_\_\_\_\_]

## Voice Mail Interface

### (Mode 50) Voice Mail Station Hunt Group (9)

The system has nine Station Hunt Groups. The first eight are regular Station Hunt Groups that can be used for many purposes while Station Hunt Group 9 is used specifically for Voice Mail.

See (Station Programming Section - Mode 60) Station Hunt Groups for how to set a normal Station Hunt Group.

Refer to the *Easy Reference Guide* on how to access a Station Hunt Group.

#### **Programming Procedure:**

Step 1: Enter Programming Mode by Pressing [PROG-PROG-1-2-3-HOLD]fromany Display phone.

Step 2: Enter Mode 50

| Enter Mode No   |          | м:.   |
|-----------------|----------|-------|
| Lineer noue no. | Mode No. | Enter |

M:50 . VM ST HUNT GROUP

Step 3: Enter a memory position 01 – 16 Note: The memory position is acounter tokeep track of how many ports have been entered, up to16 ports can beassigned.

e.g. The fourth position is not set.

M:50 04 VM ST HUNT GROUP

Step 4: Press FLASH to clear (an existing Station Port number).

| M:5 | 50 ( | )4   |       |
|-----|------|------|-------|
| VM  | ST   | HUNT | GROUP |

Step 5: Enter new Station Port number 001 - 400

e.g. Set to Port 21.

| M:5 | 50 ( | )4   | 21    |
|-----|------|------|-------|
| VM  | ST   | HUNT | GROUP |

Step 6: Press HOLD to save change.

| *:5 | 50 ( | )4   | 21    |
|-----|------|------|-------|
| VM  | ST   | HUNT | GROUP |

**Step 7**: (Optional) Press **TRF** to scroll forward to next position or MIC to move backward to previous position. Repeat from Step 4.

e.g. Move to next position

| 1 | M:5 | 0 0 | )5   |       |
|---|-----|-----|------|-------|
|   | VM  | ST  | HUNT | GROUP |

### (Mode 51) Use Voice Mail Inband Signaling

When using Voice Mail with the system, integration between the Voice Mail and system can be either SMDI or Inband Signaling.

Refer to the *Installation Guide* for more information on connecting a Voice Mail system.

#### Programming Procedure:

**Step 1:** Enter Programming Mode by Pressing [**PROG-PROG-1-2-3-HOLD**] from any Display phone.

Step 2: Enter Mode 51

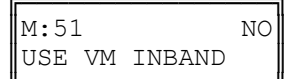

Enter Mode No.

M:.

Step 3: Press MSG (YES) for Inband Signaling or FLASH (No) for none.

e.g. Set to use Inband Signaling

| M:51 | L  | YES    |
|------|----|--------|
| USE  | VM | INBAND |

**Step 4:** Press **HOLD** to save change.

| *:51 | 1  | YES    |  |
|------|----|--------|--|
| USE  | VM | INBAND |  |

### (Mode 52) Voice Mail Inband Signaling Packets

This mode is currently not used. It will be available in later versions of software.

### (Mode 53) Voice Mail Trunk Incoming Call Packets

This mode is currently not used. It will be available in later versions of software.

### (Mode 54) Inband Signaling DTMF Tone Length

The Inband Signaling DTMF Tone Length can be set from 50 ms to 250 ms (n  $\times$  10 ms).

The Inband Signaling DTMF Tone Length determines how quickly the DTMF is generated for Inband Signaling. Setting the DTMF Tone Length too short results in the device receiving the Inband Signaling to miss digits or ignore the Inband Signaling completely.

#### Programming Procedure:

Step 1: Enter Programming Mode by Pressing [PROG-PROG-1-2-3-HOLD]fromany Display phone.

M:.

M:54

M:54

M:54

Enter Mode No.

INBAND DTMF LEN

INBAND DTMF LEN

10

0

8

e.g. Currently set to 100 ms

Step 3: Press FLASH to clear (an existing length).

Step 4: Enter new DTMF Tone Length 5 - 250.

e.g. Set to 80 ms (n = 8)

Step 5: Press HOLD to save change.

| *:54   |      | 8   |
|--------|------|-----|
| INBAND | DTMF | LEN |

INBAND DTMF LEN

**Note:** The minimum Inband Signaling DTMF Tone Length is 50 ms (n = 5), and the maximum is 250 ms (n = 25).

# Inband Signaling 2

### (Mode 55) Use Inband Signaling 2

This mode is currently not used. It will be available in later versions of software.

### (Mode 56) Inband Signaling Packets 2

This mode is currently not used. It will be available in later versions of software.

### (Mode 57) Trunk Incoming Call Packets 2

This mode is currently not used. It will be available in later versions of software.

## **Toll Restriction**

Toll Plans are designed to restrict Station user access for making outgoing calls. There are fifteen separate Toll Plans.

| Toll Plan | Restriction                      |       | Кеу   |
|-----------|----------------------------------|-------|-------|
| 0         | No Restriction                   |       | FLASH |
| 1         | Fully Programmable               | 1     |       |
| 2         | Fully Programmable               | 2     |       |
| 3         | Fully Programmable               | 3     |       |
| 4         | Fully Programmable               | 4     |       |
| 5         | Fully Programmable               | 5     |       |
| 6         | Fully Programmable               | 6     |       |
| 7         | 1st digit cannot be 0            |       | 7     |
| 8         | 1st digit cannot be 1            |       | 8     |
| 9         | 1st digit cannot be 0 or 1       | 9     |       |
| А         | 1st digit must be 1              | 0     |       |
| В         | 1st two digits cannot be 00      |       | *     |
| С         | 1st two digits cannot be 09      |       | #     |
| D         | Use only Common Unrestricted Nun | nbers | CONF  |
| Е         | Use only System Speed Dial       |       | CAMP  |
| F         | No outward dialing               | RED   | IAL   |

If a Station Port is set to Toll Plan 0, there is no call restriction.

Toll Plans 1 to 6 have a (Mode 73) Digit Length Restriction and can have a Class-of-Restriction (Toll Plan) set for each Trunk. See (Mode 74) Class-of-Restriction - Trunk, (Mode 75) Local Call Restriction, and (Mode 76) Long Distance Call Restriction.

Toll Plans 1 to F can be further restricted using Common Restriction tables. See (Mode 70) Common Restricted Numbers and (Mode 71) Common Unrestricted Numbers.

See (Mode 60) Station Toll Plan Assignment - Day and (Mode 61) Station Toll Plan Assignment - Night for setting the Toll Plan for Stations.

### (Mode 60) Station Toll Plan Assignment - Day

Each Station Port can be assigned two different Toll Plans. One for Day Mode and one for Night Mode.

Toll Plans are designed to restrict what calls the user can make on the system. There are fifteen separate Toll Plans. If a Station Port is set to Toll Plan 0, it will have no call restriction.

#### **Programming Procedure:**

Step 1: Enter Programming Mode by Pressing [PROG-PROG-1-2-3-HOLD]from anyDisplay phone.

Step 2: Enter Mode 60

|       |      |   |     | _ |
|-------|------|---|-----|---|
| M•60  |      |   |     |   |
| 11.00 | •    |   |     |   |
| TOLL  | PLAN | - | DAY |   |

0

Enter Mode No.

M:.

M:60 37

M:60 37

ST:37

ST:37

#### Step 3: Enter Port number 001 - 400

e.g. Port 37 is Station number 37 Currently has no restriction

Step 4: Press FLASH to reset a Toll Plan to 0.

|  | M:60 37<br>ST:37 | 0 |
|--|------------------|---|
|--|------------------|---|

Step 5: Enter new Toll Plan 0 - F

e.g. Set Port 37 to Toll Plan 7 Cannot dial numbers starting With 0

Step 6: Press HOLD to save change.

| *:60 37 | 7 |
|---------|---|
| ST:37   |   |

Step 7: Press TRF to scroll forward to next port or MIC to scroll backward to previous port.

e.g. Move to next Port Port 38 currently has no restriction

| M:60 | 38 | 0 |  |
|------|----|---|--|
| ST:  | 38 |   |  |

### (Mode 61) Station Toll Plan Assignment - Night

Each Station Port can be assigned two different Toll Plans. One for Day Mode and one for Night Mode.

Toll Plans are designed to restrict what calls the user can make on the system. There are fifteen separate Toll Plans. If a Station Port is set to Toll Plan 0, it will have no call restriction.

See (System Programming Section - Mode 60) Station Toll Plan Assignment - Day and follow the programming procedure to assign a Toll Plan.

### (Mode 62) Toll Restriction Override Password

Toll Restriction on a Trunk Line can be overridden by a password. There are eight Toll Restriction Override Passwords available to the system.

The password is a combination of up to six keys (0 - 9, \*, #).

#### **Programming Procedure:**

Step 1: Enter Programming Mode by Pressing [PROG-PROG-1-2-3-HOLD] any Display phone. from

Step 2: Enter Mode 62

| Sten | 3. | Enter | Password | number | 1. | . 8 |
|------|----|-------|----------|--------|----|-----|

e.g. Password 1 is currently not set

Step 4: Press FLASH to erase an existing password.

| M:62 | 1        |
|------|----------|
| TOLL | OVERRIDE |

Step 5: Enter new password (up to 6 keys).

e.g. Enter key combination

Step 6: Press HOLD to save new password.

Step 7: Move to next Password. Press TRF to scroll forward or MIC to move backward.

e.g. Move to next Password

| M:62 | 2        |
|------|----------|
| TOLL | OVERRIDE |

| Enter | Mode | No. |  |
|-------|------|-----|--|
|       |      |     |  |

M•

M:62

M:62 1 TOLL OVERRIDE

TOLL OVERRIDE

M:62 1 #11\*22 TOLL OVERRIDE

| * . 62 | 1           | #11*22 |
|--------|-------------|--------|
| TOLL   | OVERR       | TDE    |
|        | O V LI (I ( |        |

### (Mode 63) Speed Dial Toll Restriction Break Point

A range of System Speed Dial bins can be set to ignore Toll Restriction. The Speed Dial Break Point can be set from 100 to 499.

If the Break Point is set to 200 then System Speed Dial bins 100 - 199 are Toll Restricted while System Speed Dial bins 200 - 499 are **NOT** Toll Restricted.

**Note:** If a Station is set to Toll Plan O (No Restriction) then it can dial any System Speed Dial bins with NO restriction.

Refer to the *Easy Reference Guide* for how to program System Speed Dial numbers.

#### Programming Procedure:

**Step 1:** Enter Programming Mode by Pressing [**PROG-PROG-1-2-3-HOLD**] from any Display phone.

Step 2: Enter Mode 63

| M:.   |      |     |  |
|-------|------|-----|--|
| Enter | Mode | No. |  |
|       |      |     |  |

키

M:63 200 SPD BREAK POINT

Step 3: Press FLASH to clear an existing Break Point.

| M:63 | 3     | 0     |
|------|-------|-------|
| SPD  | BREAK | POINT |

400

M:63

Step 4: Enter new Break Point.

e.g. Set Speed Dial bins 400 - 499 as NOT Toll Restricted

Step 5: Press HOLD to save change.

| *:63 | 3     | 400   |
|------|-------|-------|
| SPD  | BREAK | POINT |

SPD BREAK POINT

### (Mode 64) Check-In Call Restriction

When the Operator uses the Check-In / Check-Out feature, the Operator can lock a Station, set Do-Not-Disturb, or change the Toll Restriction. The Toll Restriction for the Station can be set to either 0 for All Calls (Toll Plan 0), 1 for Local (Toll Plan 9), 2 for Credit Card (Toll Plan 4), and 3 for Speed Dial only (Toll Plan D).

The Toll Restriction that is used for restricting Local Calls can be programmed.

See (Operator Features Section) Hotel Features for how to set an alternate Operator for the Operator Stations.

#### **Programming Procedure:**

Step 1: Enter Programming Mode by Pressing [PROG-PROG-1-2-3-HOLD] any Display phone. from

|                                                         | M:.<br>Enter Mode No.              |
|---------------------------------------------------------|------------------------------------|
| Step 2: Enter Mode 64                                   |                                    |
|                                                         | M:64 .<br>CHECK-IN TOLL RN         |
| Step 3: Enter a position number 1 - 4                   |                                    |
| e.g. Local restriction is<br>set for Toll Plan 9        | M:64 2 9<br>CHECK-IN TOLL RN       |
| Step 4: Press FLASH to clear existing Toll Plan.        |                                    |
|                                                         | M:64 2<br>CHECK-IN TOLL RN         |
| Step 5: Enter new Toll Plan 0 - F                       |                                    |
| e.g. Set to Toll Plan 7 for Local and Credit Card calls | M:64 2 7<br>CHECK-IN TOLL RN       |
| Step 6: Press HOLD to save change.                      |                                    |
|                                                         | *:64 2 7<br>CHECK-IN TOLL RN       |
| Step 7: Press TRF to scroll forward to next positi      | on or <b>MIC</b> to move backward. |

키

| e.g. | Move to next number        |
|------|----------------------------|
|      | second number is currently |
|      | set to 1975.               |

| M:64 3   |      | 4  |
|----------|------|----|
| CHECK-IN | TOLL | RN |

### (Mode 70) Common Restricted Numbers

There can be up to eight Common Restricted Numbers set.

Common Restricted Numbers affect all Stations restricted by Toll Plans 1 to C and can be used for setting system-wide restrictions.

#### Programming Procedure:

**Step 1:** Enter Programming Mode by Pressing [**PROG-PROG-1-2-3-HOLD**] from any Display phone.

M:.

M:70 .

M:70 1

M:70 1

Enter Mode No.

COMMON RESTRICT

COMMON RESTRICT

1411

1900

Step 2: Enter Mode 70

Step 3: Enter a position number 1 - 8.

e.g. first number is currently set to 1411

Step 4: Press FLASH to erase an existing number.

| M:70 1<br>COMMON | RESTRICT |
|------------------|----------|
|------------------|----------|

Step 5: Enter new number up to 6 digits

e.g. Set number to 1900

Step 6: Press HOLD to save change.

| *:70 1 | 1900     |
|--------|----------|
| COMMON | RESTRICT |

COMMON RESTRICT

Step 7: Press TRF to scroll forward <u>or</u> MIC to move backward to previous position.

e.g. Move to next number second number is currently set 10 1975

| M:70 2 | 1975     |  |
|--------|----------|--|
| COMMON | RESTRICT |  |

### (Mode 71) Common Unrestricted Numbers

There can be up to eight Common Unrestricted Numbers set.

Common Unrestricted Numbers affect all Stations restricted by Toll Plans 1 to F and can be used for setting system-wide restrictions.

See (Mode 70) Common Restricted Numbers and follow the programming procedure to set Common Unrestricted Numbers.

### (Mode 72) Long Distance Call Prefix

The Long Distance Call Prefix needs to be set for use with (Mode 76) Long Distance Call Restriction. These tables can be ignored by clearing the Long Distance Call Prefix.

#### Programming Procedure:

**Step 1:** Enter Programming Mode by Pressing [**PROG-PROG-1-2-3-HOLD**] from any Display phone.

Step 2: Enter Mode 72

e.g. Long Distance Call Prefix is 1

| M:72 |      | 1      |
|------|------|--------|
| LONG | DIST | PREFIX |

Enter Mode No.

M:.

Step 3: Press FLASH to ignore Long Distance Call Restriction tables.

| M:72 |      |        |
|------|------|--------|
| LONG | DIST | PREFIX |

Step 4: Enter new Long Distance Call Prefix.

e.g. Set Long Distance Call Prefix to "0".

| м•72 |      | 0      |
|------|------|--------|
| LONG | DIST | PREFIX |

Step 5: Press HOLD to save change.

| *:72 |      | 0      |
|------|------|--------|
| LONG | DIST | PREFIX |

### (Mode 73) Digit Length Restriction

Toll Plans 1 - 6 have a Digit Length Restriction (0 - 32).

Digit Length Restriction provides a simple call restriction. When set to 7 only local numbers can be dialed. When set to 0 there will be no Digit Length Restriction.

#### **Programming Procedure:**

**Step 1:** Enter Programming Mode by Pressing [**PROG-PROG-1-2-3-HOLD**] from any Display phone.

M:.

M:73 .

M:73 3

M:73 3

M:73 3

Enter Mode No.

DIGIT LENGTH

DIGIT LENGTH

DIGIT LENGTH

DIGIT LENGTH

7

0

8

Step 3: Enter Toll Plan number 1 - 6

e.g. Toll Plan 3 has Length Restriction 7

Step 4: Press FLASH to clear an existing length.

e.g. Set no Digit Length Restriction

Step 5: Enter new Length Restriction 1 - 32

e.g. Set Length Restriction to 8

Step 6: Press HOLD to save change.

| *:73 3       | 8 |
|--------------|---|
| DIGIT LENGTH |   |

**Step 7:** Move to next Toll Plan. Press **MIC** to scroll backward, **TRF** to scroll forward.

e.g. Move to previous Toll Plan Toll Plan 2 has Length Restriction 9

| M:73 2       | 9 |
|--------------|---|
| DIGIT LENGTH |   |

### (Mode 74) Class-of-Restriction - Trunk

Toll Plans 1 - 6 can have a Class-of-Restriction (Toll Plan) set for each Trunk.

This allows very complex Toll Restrictions.

#### **Programming Procedure:**

Step 1: Enter Programming Mode by Pressing [PROG-PROG-1-2-3-HOLD]fromany Display phone.

M:.

M:74 . COR TRUNK

M:74 2 . COR TRUNK

M:74 2 15

COR TRUNK

M:74 2 15 COR TRUNK

M:74 2 15

COR TRUNK

0

0

5

키

Enter Mode No.

Step 2: Enter Mode 74

Step 3: Enter Toll Plan number 1 - 6

e.g. Toll Plan 2

#### Step 4: Enter Trunk number 01 - 96

e.g. Trunk 15 has Class-of-Restriction 0

Step 5: Press FLASH to clear an existing Class-of-Restriction.

e.g. Set to Class-of-Restriction 0.

#### Step 6: Enter new Class-of-Restriction 1 - F

e.g. Set to Class-of-Restriction 5

Step 7: Press HOLD to save change.

| · · · · · · · · · · · · · · · · · · · |   |
|---------------------------------------|---|
| *:74 2 15                             | 5 |
| COR TRUNK                             |   |

**Step 8:** Move to next Trunk. Press **MIC** to scroll backward, **TRF** to scroll forward.

| e.g. | Move to next Trunk. Trunk 16 | M:74 2 16 7 |  |
|------|------------------------------|-------------|--|
|      | has Class-of-Restriction 7.  | COR TRUNK   |  |

l,

L\_\_\_\_\_]

### (Mode 75) Local Call Restriction

Class-of-Restrictions 1 - 6 each have two Call Restriction tables of 48 numbers. One set of tables is used for Local Call Restriction and the other for Long Distance Call Restriction. The tables can be used for listing which numbers to be allowed or denied.

The table default is Allow, so a Deny (**CAMP**) must be put at the top of the table when listing which numbers to be denied. When used as an "Allow" table only entries in the table will be allowed, everything else is automatically denied. When used as a "Deny" table only entries in the table will be denied, everything else is automatically allowed.

The digit \* is a "wildcard" entry (\* = all digits 0 - 9). More than one wildcard can be used in a number.

#### **Programming Procedure:**

Step 1: Enter Programming Mode by Pressing [PROG-PROG-1-2-3-HOLD]fromany Display phone.

Step 2: Enter Mode 75

#### Step 3: Enter Class-of-Restriction number 1 - 6

e.g. Class-of-Restriction 2

#### Step 4: Enter position number 01 - 48

e.g. position 1 has no number set

| LOCAL RESTRICT |
|----------------|
| M:/5 Z UI      |
|                |

M:.

M:75 .

M:75 2

Enter Mode No.

LOCAL RESTRICT

LOCAL RESTRICT

Step 5: Press FLASH to erase an existing number.

| M:75 2 01      |
|----------------|
| LOCAL RESTRICT |

1. Press **CAMP** to set the table for Deny.

e.g. Set table to Deny

M:75 2 01 D LOCAL RESTRICT 2. Enter new number (up to 6 digits).

e.g. Enter number 5571

| M:75  | 2 | 01   | 5571  |  |
|-------|---|------|-------|--|
| LOCAI | Ē | REST | FRICT |  |

M:75 2 01 3\*7 LOCAL RESTRICT

3. Enter new number (up to 6 digits) with a wildcard.

| e.g. | Enter | numbe | er 3*1 | 7    |      |   |      |  |
|------|-------|-------|--------|------|------|---|------|--|
|      | (i.e. | 307,  | 317,   | 327, | 337, | , | 397) |  |

Step 6: Press HOLD to save change.

| *:75  | 2 | 01   | 3*7   |  |
|-------|---|------|-------|--|
| LOCAI | Ŀ | REST | FRICT |  |

Step 7: Move to next position. Press MIC to scroll backward, TRF to scroll forward.

e.g. Move to next position. Position 2 has number 55567 entered

| M:75  | 2 | 02   | 55567 |  |
|-------|---|------|-------|--|
| LOCAI | Ē | REST | TRICT |  |

### (Mode 76) Long Distance Call Restriction

Class-of-Restrictions 1 - 6 each have two Call Restriction tables of 48 numbers. One set of tables is used for Local Call Restriction and the other for Long Distance Call Restriction. The tables can be used for listing which numbers to be allowed or denied.

When using the Long Distance Restriction tables, the Long Distance Call Prefix is assumed so it is not required to be entered into the tables.

The table default is Allow, so a Deny (**CAMP**) must be put at the top of the table when listing which numbers to be denied. When used as an "Allow" table only entries in the table will be allowed, everything else is automatically denied. When used as a "Deny" table only entries in the table will be denied, everything else is automatically allowed.

See (Mode 72) Long Distance Call Prefix for how to set the Long Distance Call Prefix.

See (Mode 75) Local Call Restriction and follow the programming procedure to set Long Distance Call Restriction tables.

### (Mode 77) PABX Trunk Access Code

A PABX Trunk Access Code can be set for PABX Lines.

When a Trunk is as a PABX Line the PABX Trunk Access Code will not be appear on the SMDR output.

See (Trunk Programming Section - Mode 01) Trunk Type for setting a Trunk as a PABX Line.

#### Programming Procedure:

**Step 1:** Enter Programming Mode by Pressing [**PROG-PROG-1-2-3-HOLD**] from any Display phone.

#### Step 2: Enter Mode 77

e.g. PABX Trunk Access Code is 1

**Step 3:** Enter new PABX Trunk Access Code.

e.g. Set PABX Trunk Access Code to  $\ensuremath{\mathsf{0}}$ 

**Step 4:** Press **HOLD** to save change.

| M:77 |    |        | 1 |
|------|----|--------|---|
| PABX | ΤK | ACCESS |   |

Enter Mode No.

M:.

| M:77 |    |        | 0 |
|------|----|--------|---|
| PABX | ΤK | ACCESS |   |

| *:77 |    |        | 0 |
|------|----|--------|---|
| PABX | ΤK | ACCESS | Į |

### (Mode 78) Ignore PABX Access Code

The system can be set to ignore the PABX Access Code on PABX Lines when using Toll Restriction.

#### **Programming Procedure:**

**Step 1:** Enter Programming Mode by Pressing [**PROG-PROG-1-2-3-HOLD**] from any Display phone.

Step 2: Enter Mode 78

M:. Enter Mode No.

M:78 NO IGNORE PABX CODE

Step 3: Press MSG to ignore PABX Access Code or FLASH to not ignore.

e.g. Set to ignore PABX Access Code

**Step 4:** Press **HOLD** to save change.

|  |  | -1 |
|--|--|----|

IGNORE PABX CODE

YES

M:78

| *:78   |      | YES  |
|--------|------|------|
| IGNORE | PABX | CODE |
|        |      | 001  |

## Automatic Route Selection

### (Mode 80) Use Automatic Route Selection

Automatic Route Selection can be used to direct calls to specific Trunk Hunt Groups when placing outside calls. This allows the user to access the most economical line available.

When Automatic Route Selection is set the system waits until Keyphone users have dialed three or four digits before accessing a Trunk. For Single-Line Telephone users the system waits until there is a pause in dialing before accessing a Trunk.

#### Programming Procedure:

**Step 1:** Enter Programming Mode by Pressing [**PROG-PROG-1-2-3-HOLD**] from any Display phone.

M:. Enter Mode No.

Step 2: Enter Mode 80

| M:80 |       | NO    |  |
|------|-------|-------|--|
| AUTO | ROUTE | SELCT |  |

Step 3: Press MSG to use ARS (Yes) or FLASH to not use ARS (No).

| e.g. | Set to use Automatic | м:80 |       | YES   |
|------|----------------------|------|-------|-------|
|      | Route Selection      | AUTO | ROUTE | SELCT |

Step 4: Press HOLD to save change.

| *:80 |       | YES   |
|------|-------|-------|
| AUTO | ROUTE | SELCT |

### (Mode 81) Force ARS

A Station can be forced to use Automatic Route Selection when trying to access an individual Trunk or when using 77 to access Trunks. This only applies when using Automatic Route Selection.

#### **Programming Procedure:**

Step 1: Enter Programming Mode by Pressing [PROG-PROG-1-2-3-HOLD] from any Display phone.

Step 2: Enter Mode 81

| M:81 .    |     |               |
|-----------|-----|---------------|
| FORCE ARS | ARS | M:81<br>FORCE |

ST:127 LCD

NO

YES

LCD

Enter Mode No.

M:.

Step 3: Enter Station Port number 001 - 400

e.g. Port 28 is Station 127

Step 4: Press MSG for Force ARS (Yes) or FLASH for No.

e.g. Set to Force ARS

Step 5: Press HOLD to save change.

ST:127

\*:81 28 YES ST:127 LCD

M:81 28

M:81 28

Step 6: Press CONF to set ALL Station Ports the same.

e.g. All Stations must follow ARS

| *:81 28 | YES |
|---------|-----|
| ST:127  | LCD |

Step 7: (Optional) Move to next Station Port. Press MIC to scroll backward, TRF to scroll forward.

e.g. Move to next Station Port Port 24 must always follow ARS

| M:81 29 | YES |
|---------|-----|
| ST:128  | LCD |

### (Mode 82) Automatic Route Selection Time-out

For Automatic Route Selection, Keyphones automatically access a Trunk after 3 to 4 digits, Single-Line Telephones require a pause after dialing to show the complete number has been dialed. This is because the DTMF signals generated by the Single-Line Telephone will interfere with the Auto Dialing after the system has determined which Trunk to access.

The Automatic Route Selection Time-out can be set from 1 to 9999 seconds. A time of 3 to 5 seconds is recommended.

#### Programming Procedure:

**Step 1:** Enter Programming Mode by Pressing [**PROG-PROG-1-2-3-HOLD**] from any Display phone.

M:.

M:82

M:82

M:82

System Programming Section

Enter Mode No.

ARS TIME-OUT

ARS TIME-OUT

5

0

3

#### Step 2: Enter Mode 82

e.g. ARS Time-out is 5 seconds

| Step   | 3:  | Press | FLASH | to | clear | (an   | existina  | time). |
|--------|-----|-------|-------|----|-------|-------|-----------|--------|
| - 10 p | ••• |       |       |    | 01001 | (011) | e, ae ang |        |

#### **Step 4:** Enter ARS Time-out.

e.g. Set ARS Time-out to 3 seconds

Step 5: Press HOLD to save change.

| ARS    | TIME-OUT |   |
|--------|----------|---|
|        |          |   |
| * . 82 | >        | 3 |

ARS TIME-OUT

### (Mode 83) Area Code Table

There can be up to ninety-six Area Codes set in the Area Code Table. The Area Code Table is used when the telephone number dialed starts with the Long Distance Call Prefix.

Each three digit Area Code can be set to one of eight routes. The order is 01 - 96 with the first match being the one used. If an Area Code is not present in the Area Code Table the default route 1 is used.

The digit \* can be used as a "wildcard" (\* = all digits 0 - 9). More than one wildcard can be used in a Area Code.

See (Mode 72) Long Distance Call Prefix for setting the Long Distance Call Prefix.

See (Mode 85) Route Table for how to set up the routes.

#### Programming Procedure:

**Step 1:** Enter Programming Mode by Pressing [**PROG-PROG-1-2-3-HOLD**] from any Display phone.

Step 2: Enter Mode 83

Step 3: Enter position number 01 - 96

e.g. first position is empty

| M:83 | 01   | 1     |
|------|------|-------|
| AREA | CODE | TABLE |

AREA CODE TABLE

Enter Mode No.

M:.

M:83 .

**Step 4:** Press **FLASH** to erase an existing Area Code.

| M:83 | 01   | 1     |
|------|------|-------|
| AREA | CODE | TABLE |

Step 5: Enter new Area Code 3 digits

e.g. Set number to 213

| M:83 | 01   | 213 1 |
|------|------|-------|
| AREA | CODE | TABLE |

Step 6: Enter new Route 1 - 8

e.g. Set to route 3

| M:83 | 01   | 213 3 |
|------|------|-------|
| AREA | CODE | TABLE |

**Step 7:** Press **HOLD** to save change.

| *:83 | 01   | 213   | 3 |
|------|------|-------|---|
| AREA | CODE | TABLE | ļ |

Step 8: Move to next position. Press MIC to scroll backward, TRF to scroll forward.

e.g. Move to next number

| M:83 | 02   | 1     |
|------|------|-------|
| AREA | CODE | TABLE |

### (Mode 84) Office Code Table

There can be up to ninety-six Office Codes set in the Office Code Table. The Office Code Table is used when the telephone number dialed does not start with the Long Distance Call Prefix.

Each three digit Office Code can be set to one of eight routes. The order is 01 - 96 with the first match being the one used. If an Office Code is not present in the Office Code Table the default route 1 is used.

The digit \* can be used as a "wildcard" (\* = all digits 0 - 9). More than one wildcard can be used in a Office Code.

#### Programming Procedure:

See (Mode 83) Route Table for how to set up the routes.

### (Mode 85) Route Table

Each route can have a Trunk Hunt Group set for each Time Period (1 - 8). Time Periods 1 - 7 are programmable while Time Period 8 is used for Holidays and Weekends.

See (Mode 86) Time Period for how to set Time Periods for routes.

See (Mode 87) Holiday Table for setting Holidays.

#### Programming Procedure:

**Step 1:** Enter Programming Mode by Pressing [**PROG-PROG-1-2-3-HOLD**] from any Display phone.

M:.

M:85 . ROUTE TABLE

M:85 3 . ROUTE TABLE

M:85 3 2

M:85 3 2 ROUTE TABLE

ROUTE TABLE

1

5

Enter Mode No.

| Step | 2: | Enter | Mode | 85 |  |
|------|----|-------|------|----|--|
|------|----|-------|------|----|--|

Step 3: Enter Route number 1 - 8

e.g. Route 3

#### Step 4: Enter Time Period 1 - 8

e.g. Time Period 2

#### Step 5: Enter new Trunk Hunt Group 1 - 8

e.g. Set to Trunk Hunt Group 5

|  | Step | 6: | Press | HOLD | to | save | change. |
|--|------|----|-------|------|----|------|---------|
|--|------|----|-------|------|----|------|---------|

| *:85 3 2    | 5 |
|-------------|---|
| ROUTE TABLE |   |

**Step 7:** Move to next Time Period. Press **MIC** to scroll backward, **TRF** to scroll forward.

e.g. Move to next Time Period

| M:85  | 3   | 3    | 1 |
|-------|-----|------|---|
| ROUTE | T T | ABLE |   |

### (Mode 86) Time Period

Each route has eight Time Periods (1 - 8). Time Periods 1 - 7 are programmable while Time Period 8 is used for Holidays and Weekends.

The seven programmable Time Periods are defined by six programmable times. The times can be set to the hour.

| Time Period 1 | - Midnight to Time 1      |
|---------------|---------------------------|
| Time Period 2 | - from Time 1 to Time 2   |
| Time Period 3 | - from Time 2 to Time 3   |
| Time Period 4 | - from Time 3 to Time 4   |
| Time Period 5 | - from Time 4 to Time 5   |
| Time Period 6 | - from Time 5 to Time 6   |
| Time Period 7 | - from Time 6 to Midnight |

If the times are not set then Time Period 1 is used by default. If a Time is not set then it is treated as midnight.

See (Mode 85) Route Table for setting Routes.

See (Mode 87) Holiday Table for setting Holidays.

#### Programming Procedure:

**Step 1:** Enter Programming Mode by Pressing [**PROG-PROG-1-2-3-HOLD**] from any Display phone.

Step 2: Enter Mode 86

Step 3: Enter Time 1 - 6

e.g. Time 1

| M:86 .<br>ARS TIME | PERIOD      |
|--------------------|-------------|
|                    |             |
| M:86 1<br>ARS TIME | 0<br>PERIOD |

Enter Mode No.

M:.

Step 4: Press FLASH to erase an existing Time.

e.g. Time Period 1

| M:80 | 51   | 0      |
|------|------|--------|
| ARS  | TIME | PERIOD |
L\_\_\_\_\_]

8

Step 5: Enter new Time 0 - 24

e.g. Set to 8:00 am

Step 6: Press HOLD to save change.

| M<br>A | : 8<br>.RS | 6 | 1<br>TIME | 2 : | PER | IOI | 8 |  |
|--------|------------|---|-----------|-----|-----|-----|---|--|
|        |            |   |           |     |     |     |   |  |
| *      | :8         | 6 | 1         |     |     |     | 8 |  |

ARS TIME PERIOD

Step 7: Move to next Time Period. Press MIC to scroll backward, TRF to scroll forward.

e.g. Move to next Time Period

| M:86 | 5 1  | 0      |
|------|------|--------|
| ARS  | TIME | PERIOD |

٦

## (Mode 87) Holiday Table

There can be up to sixteen Holidays set for Automatic Route Selection.

When a Holiday is set the day is treated the same as a Weekend. The set Time Periods are ignored and the Trunk Hunt Group set for Time Period 8 is used instead.

See (Mode 85) Route Table for how to set up the routes.

See (Mode 86) Time Period for how to set Time Periods for routes.

## Programming Procedure:

**Step 1:** Enter Programming Mode by Pressing [**PROG-PROG-1-2-3-HOLD**] from any Display phone.

|                                                | M:.<br>Enter Mode No.          |
|------------------------------------------------|--------------------------------|
| Step 2: Enter Mode 87                          |                                |
|                                                | M:87 .<br>HOLIDAY TABLE        |
| Step 3: Enter position number 01 - 16          |                                |
| e.g. fourth date is March 15                   | M:87 04 03/15<br>HOLIDAY TABLE |
| Step 4: Press FLASH to erase an existing Date. |                                |
|                                                | M:87 04 /<br>HOLIDAY TABLE     |
| Step 5: Enter new Date MM/DD                   |                                |
| e.g. Set date to April 25                      | M:87 04 04/25<br>HOLIDAY TABLE |
| Step 6: Press HOLD to save change.             |                                |
|                                                | *:87 04 04/25<br>HOLIDAY TABLE |
|                                                |                                |

**Step 7:** Move to next date. Press **MIC** to scroll backward, **TRF** to scroll forward.

Г

e.g. Move to next date (blank)

M:87 05 / HOLIDAY TABLE

## (Mode 88) Addition / Subtraction Table

Each route can have a number dialed modifier to route the number through the selected telephone service. This provides for the deletion and addition of digits.

The deletion and addition of digits occur at the front of the number dialed. Up to sixteen digits can be set for addition for each route.

See (Mode 85) Route Table for how to set up the routes.

## **Programming Procedure:**

**Step 1:** Enter Programming Mode by Pressing [**PROG-PROG-1-2-3-HOLD**] from any Display phone.

Step 2: Enter Mode 88

| M:88 | 3 | _   |       | ٦ |
|------|---|-----|-------|---|
| ADD  | / | SUB | TABLE |   |
|      |   |     |       |   |

Enter Mode No.

M:.

M:88 2

Step 3: Enter route 1 - 8

e.g. route 2 has no modification set.

**Step 4:** Press **FLASH** to erase an existing entry.

| M:88 | 2 |  |  |  |
|------|---|--|--|--|
|      |   |  |  |  |

Press **REDIAL** to enter the number of digits to delete.

M:88 2

Enter the number of digits to delete 1 - 9 digits

e.g. Delete 4 digits

| M:88<br>R4 | 2 |
|------------|---|

Enter new digits to be added 1 - 16 digits

e.g. Dial access code 9584 before number.

| M:88 2 |  |
|--------|--|
|        |  |
| R49584 |  |
|        |  |

Step 5: Press HOLD to save change.

| *:88 2<br>R49584 |  |
|------------------|--|

Step 6: Move to next position. Press MIC to scroll backward, TRF to scroll forward.

e.g. Move to next number

| M:88 | 3 |
|------|---|
|      |   |